## Candidate Task 1: Create MEIS Account and MOECS Profile

Candidates who already have both a MEIS account AND a MOECS profile may skip to **Candidate Task 2**.

If candidates are unsure whether they already have a MEIS account, they can search here: <u>Account Search</u>.

**Step 1** - Candidates need to first <u>create a Michigan Education Information System (MEIS)</u> <u>account online</u> (Image #1).

Users will need to report their contact information (name, address, email, phone) to complete account creation (Image #2). Candidates should record their login, password and MEIS account number for future use.

MEIS will notify candidates if an account already exists with the candidate's first and last name. A message stating a "MEIS account already exists with your name" may appear if there is a name match. **Verify once again, if necessary, that you do not already have an account** (Account Search). This warning can be bypassed by selecting "Create a new MEIS account if you wish to continue" link that appears below that warning message.

<u>Recommendation</u>: MDE highly recommends that candidates use a personal email address rather than a provider branded address to ensure account access following program completion.

| Michigan Education Information System                                                                                                    |                                                                                     |  |  |  |  |  |  |  |  |
|----------------------------------------------------------------------------------------------------|-------------------------------------------------------------------------------------|--|--|--|--|--|--|--|--|
| Crea<br>MEIS accounts are uniquely generated from the information you p                                                                                                    | nte a New MEIS Account<br>provide. Please NEVER share this information with anyone. |  |  |  |  |  |  |  |  |
| Note: All accounts MUST be individual user accounts. Accounts found that appear to be 'generic' (i.e. accounts that have school names, etc. entered in the Last Name / First Name fields) will be removed during periodic audits.                                                                                                    |                                                                                     |  |  |  |  |  |  |  |  |
| Please provide us with your Name.                                                                                                    |                                                                                     |  |  |  |  |  |  |  |  |
| * = Required                                                                                                    |                                                                                     |  |  |  |  |  |  |  |  |
| * First Name:                                                                                                    |                                                                                     |  |  |  |  |  |  |  |  |
| * Last Name:                                                                                                    |                                                                                     |  |  |  |  |  |  |  |  |
| The Michigan Department of Education (MDE) utilizes computer information systems which are the property of the State of Michigan. Information in our systems may contain confidential or restricted data. These systems, therefore, are subject to state and federal laws, rules and regulations regarding data access, use, privacy and security. By accessing information provided by MDE's computer information systems and clicking on the button below, you acknowledge and agree to abide by all governing privacy and security terms, conditions, policies and restrictions. Most notable, users must: 1. Be authorized to access the system and only for official work-related business. 2. Securely maintain any information downloaded, printed, or removed in any format from this system. When no longer needed, this information must be destroyed in an appropriate manner specific to the format type. 3. Never share user IDs or passwords. Shared accounts will be deactivated immediately upon discovery. 4. Never disclose any confidential, sensitive or restricted data to unauthorized individuals. 5. Give their expressed consent to the monitoring of their activities in the system. If such monitoring reveals possible evidence of unauthorized or criminal activity, the evidence may be provided to administrative or law enforcement officials for disciplinary action and/or prosecution. |                                                                                     |  |  |  |  |  |  |  |  |

*Image #1: Main account creation page* 

| k | Michigan Educ<br>Michigan Department of Ed | cation Information System                                            |  |
|---|--------------------------------------------|----------------------------------------------------------------------|--|
|   |                                            | Create a New MEIS Account                                            |  |
|   | * = Required                               |                                                                      |  |
|   | First Name:                                | Moecs                                                                |  |
|   | Last Name:                                 | Testing                                                              |  |
|   | * Primary Email:                           |                                                                      |  |
|   | * Do you have a second email:              | Select V Select Answer                                               |  |
|   | * Paccword:                                |                                                                      |  |
|   |                                            | Password Policy                                                      |  |
|   |                                            | Password has at least 8 characters minimum. 🗢                        |  |
|   |                                            | At least 1 upper case character.                                     |  |
|   |                                            | At least 1 lower case character.     At least 1 numerical character. |  |
|   |                                            | At least 1 special character.                                        |  |
|   |                                            | Special characters include: <>:;*=850(~1885%*)?)                     |  |
|   | * Verify Password:                         |                                                                      |  |
|   | * Primary Phone:                           |                                                                      |  |
|   | Secondary Phone:                           |                                                                      |  |
|   | * Address Line 1:                          |                                                                      |  |
|   | Address Line 2:                            |                                                                      |  |
|   | • City:                                    |                                                                      |  |
|   | * State:                                   | MICHIGAN 🗸                                                           |  |
|   | * Zip:                                     |                                                                      |  |
|   | I8D:                                       | ✓                                                                    |  |
|   |                                            | Filter Districts                                                     |  |
|   | District:                                  | ✓                                                                    |  |
|   |                                            | Filter Buildings                                                     |  |
|   | Building:                                  | ~                                                                    |  |
|   | * Security Question 1:                     | ✓                                                                    |  |
|   | * Answer 1:                                |                                                                      |  |
|   | * Security Question 2:                     | ~                                                                    |  |
|   | * Answer 2:                                |                                                                      |  |
|   | * Security Question 3:                     | ~                                                                    |  |
|   | • Answer 3:                                |                                                                      |  |
|   | Create Account Cancel                      |                                                                      |  |

## *Image #2: Information needed to complete MEIS account*

**Step 2** – Candidates will then use their MEIS credentials to access <u>the MOECS website</u>. If the user is new to MOECS (no prior account), users will need to setup a MOECS profile.

*Five unique prompts* need to be completed to finalize the profile. Users will receive the following prompts when accessing MOECS for the first time:

**Prompt 1:** *MOECS User Type*. For candidates, select "Educator or other license/certificate holder" and then select continue.

| inage #91  | neeee user type                                                                                |                                                                                                    |                     |         |
|------------|------------------------------------------------------------------------------------------------|----------------------------------------------------------------------------------------------------|---------------------|---------|
| SCECH Cata | log SCECH Sponsors                                                                             |                                                                                                    |                     | Testing |
|            | You want to register as Select<br>Select<br>Assista<br>Coordin<br>Educato<br>School<br>Teacher | What Coordinator<br>ator<br>r or other license/certificate holder<br>District User<br>Preparation Institution User | at to choose?<br>ck |         |

Image #3: MOECS user type

**Prompt 2:** *Profile Details*. Select NO to the first prompt about holding a valid certificate and YES to the second prompt about being enrolled in an educator preparation program.

Image #4: Profile details

|         |          |                                  |                                     |                                 |                                 |                                    | MOECS Home                     | MDE Home        | Contact  | Login  | MI.gov |
|---------|----------|----------------------------------|-------------------------------------|---------------------------------|---------------------------------|------------------------------------|--------------------------------|-----------------|----------|--------|--------|
| 1       |          | chigan<br><sub>gan Departr</sub> | Online                              | Educa                           | ator Co                         | ertifica                           | ation Sy                       | stem            |          |        |        |
| SCECH C | atalog S | SCECH Sponso                     | ors                                 |                                 |                                 |                                    |                                |                 |          |        |        |
|         |          | * = Reg                          | setup                               |                                 |                                 |                                    |                                |                 |          |        |        |
|         |          | •                                | Do you currently                    | y hold a valid                  | or expired M                    | lichigan educa                     | tor certificate?               |                 |          | OYes ( | No     |
|         |          | •                                | Do you wish to o<br>program (2) app | do any of the<br>Iy for or upda | following? (1<br>ite a Michigar | I) indicate enro<br>n educator cer | ollment in an educ<br>tificate | ator preparatio | <b>"</b> | OYes ( | No     |
|         |          |                                  |                                     |                                 |                                 | Submit                             | Cancel                         |                 | 20       |        |        |
|         |          |                                  |                                     |                                 |                                 |                                    |                                |                 |          |        |        |

**Prompt 3:** *User Information*. Candidates can start their profile by entering the requested demographic information (Image #5).

| Image #5: Profile | registration | information |
|-------------------|--------------|-------------|
|-------------------|--------------|-------------|

| SCECH Sponsors                                                                 |                                                                                                    | Testing |
|--------------------------------------------------------------------------------|----------------------------------------------------------------------------------------------------|---------|
| User Registration                                                              |                                                                                                    |         |
| * = Required                                                                   |                                                                                                    |         |
| * First Name                                                                   | MOECS                                                                                              |         |
| Middle Name                                                                    |                                                                                                    |         |
| * Last Name                                                                    | QATESTER                                                                                           |         |
| If you do not have a social security num<br>of Education at MDE-EducatorHelp@m | ber from the United States, please contact the Michigan Department<br>ichigan.gov or 517-241-5000. |         |
| * Social Security Number                                                       | 200110111                                                                                          |         |
| * Confirm Social Security Number                                               | ••••••                                                                                             |         |
| * Gender                                                                       | Female                                                                                             |         |
| * Date of Birth (mm/dd/yyyy)                                                   | 01/01/2000                                                                                         |         |
| * MEIS Account Number                                                          | 99000111                                                                                           |         |
| * Email                                                                        | ann@test.com                                                                                       |         |
| * Confirm Email                                                                | ann@test.com                                                                                       |         |
|                                                                                | Save Cancel                                                                                        |         |

**Prompt 4:** *Certificate History.* Users are asked whether they ever held a teaching certificate.

*Image #6: Confirm never held a teaching certificate* 

| راس<br>Profile Setup                                |               |
|-----------------------------------------------------|---------------|
| Have you ever held a Michigan Educator Certificate? | ⊖Yes ●No      |
|                                                     | Submit Cancel |
|                                                     |               |

**Intermediate Task:** *Confirm Email.* After hitting submit, users will be asked to confirm their email address. Follow the instructions in the mail.

Image #7: Notice to check email

| Profile Setup                                                                                                    |                                                                                                    |
|----------------------------------------------------------------------------------------------------|----------------------------------------------------------------------------------------------------|
| Congratulations!!! Your profile has been setup. However, you will not be able to access the Michigan Online Edu<br>until your account has been activated. A confirmation email has been sent to your email address. Please follow t<br>your account and to login to MOECS. You may also activate your account by closing out of the system and signi<br>and Password and following the instructions. <u>Back to Login</u> | cator Certification System (MOECS)<br>he instructions in the email to activate<br>ng back in using your Login Name |

**Prompt 5:** *Finish Profile.* Upon re-entering MOECS after confirming email address, candidates will be prompted to finish completing their profile (Image #8).

For **education history**, candidates should enter their current education preparation provider and the degree they expect to receive. The graduation date cell should be left empty. Candidates can update this information after they have finished their program.

| IIIIaue #0, FIIIISII DI UIII | Image | #8: | Finish | profile |
|------------------------------|-------|-----|--------|---------|
|------------------------------|-------|-----|--------|---------|

| Add Personal Information                                              |                                                 |                                                            |                                                   |                                              |  |  |  |
|-----------------------------------------------------------------------|-------------------------------------------------|------------------------------------------------------------|---------------------------------------------------|----------------------------------------------|--|--|--|
| - Welcome                                                             |                                                 |                                                            |                                                   |                                              |  |  |  |
| Welcome to the Michigan Online Educator Certification System (MOECS). |                                                 |                                                            |                                                   |                                              |  |  |  |
| Please review your persona<br>"Save". Once saved, you w               | al information and u<br>vill see links on the l | pdate it if necessary. Also<br>eft navigation panel for yo | , provide any missing in<br>u to proceed further. | formation in the field(s) with "*" and click |  |  |  |
| * = Required                                                          |                                                 |                                                            |                                                   |                                              |  |  |  |
| * First Name                                                          | MOECS                                           |                                                            |                                                   |                                              |  |  |  |
| Middle Name                                                           |                                                 |                                                            |                                                   |                                              |  |  |  |
| * Last Name                                                           | QATESTER                                        |                                                            |                                                   |                                              |  |  |  |
| Suffix                                                                | Select V                                        |                                                            |                                                   |                                              |  |  |  |
| SSN                                                                   | XXX-XX-0111                                     |                                                            |                                                   |                                              |  |  |  |
| * Gender                                                              | Female 🗸                                        |                                                            |                                                   |                                              |  |  |  |
| * Ethnicity                                                           | White                                           | ~                                                          |                                                   |                                              |  |  |  |
| * Date of Birth                                                       | 01/01/2000 (m                                   | im/dd/yyyy)                                                |                                                   |                                              |  |  |  |
| * Country                                                             | United States / US                              | S Territory 🖌                                              |                                                   |                                              |  |  |  |
| * Address Line 1                                                      | 123 main st                                     |                                                            |                                                   |                                              |  |  |  |
| Address Line 2                                                        |                                                 |                                                            |                                                   |                                              |  |  |  |
| * City                                                                | lansing                                         |                                                            |                                                   |                                              |  |  |  |
| * State / Province                                                    | Michigan                                        | ~                                                          |                                                   |                                              |  |  |  |
| * Zip / Postal Code                                                   | 48906                                           | - Extn:                                                    |                                                   |                                              |  |  |  |
| * Primary Phone                                                       | 5175555555                                      | Extn:                                                      |                                                   |                                              |  |  |  |
|                                                                       | (e.g. 1234567890)                               |                                                            |                                                   |                                              |  |  |  |
| Secondary Phone                                                       |                                                 | Extn:                                                      |                                                   |                                              |  |  |  |
|                                                                       | (e.g. 1234567890)                               |                                                            |                                                   |                                              |  |  |  |
| * Email                                                               | ann@test.com                                    |                                                            |                                                   |                                              |  |  |  |
| PIC                                                                   |                                                 |                                                            |                                                   |                                              |  |  |  |
| Obesk this hav if you have over been in the U.S. Armed Ferrer         |                                                 |                                                            |                                                   |                                              |  |  |  |
| Check this box if you have                                            | resently in the Natio                           | onal Guard/Reserves                                        |                                                   |                                              |  |  |  |
|                                                                       |                                                 |                                                            |                                                   |                                              |  |  |  |
| Education History (LIST Al                                            | L DEGREES EAR                                   | NED)                                                       |                                                   |                                              |  |  |  |
| College/University Attende                                            | ed                                              | Degree                                                     | Year Completed                                    |                                              |  |  |  |
| UNI                                                                   |                                                 | Bachelors 🗸                                                | 2020                                              | ]                                            |  |  |  |
|                                                                       |                                                 | Select 🗸                                                   |                                                   | ]                                            |  |  |  |
|                                                                       |                                                 | Select 🗸                                                   |                                                   | 1                                            |  |  |  |
|                                                                       |                                                 | Select 🗸                                                   |                                                   | ]                                            |  |  |  |
|                                                                       |                                                 | Select 🗸                                                   |                                                   | 1                                            |  |  |  |
|                                                                       |                                                 | Select 🗸                                                   |                                                   | ]                                            |  |  |  |
|                                                                       | ave                                             |                                                            |                                                   | -                                            |  |  |  |
| 15                                                                    | ave                                             |                                                            |                                                   |                                              |  |  |  |

## Task 1 is now complete. After saving their profile information, the users will see the dashboard below and are ready for Task 2.

*Image #9: MOECS dashboard view* 

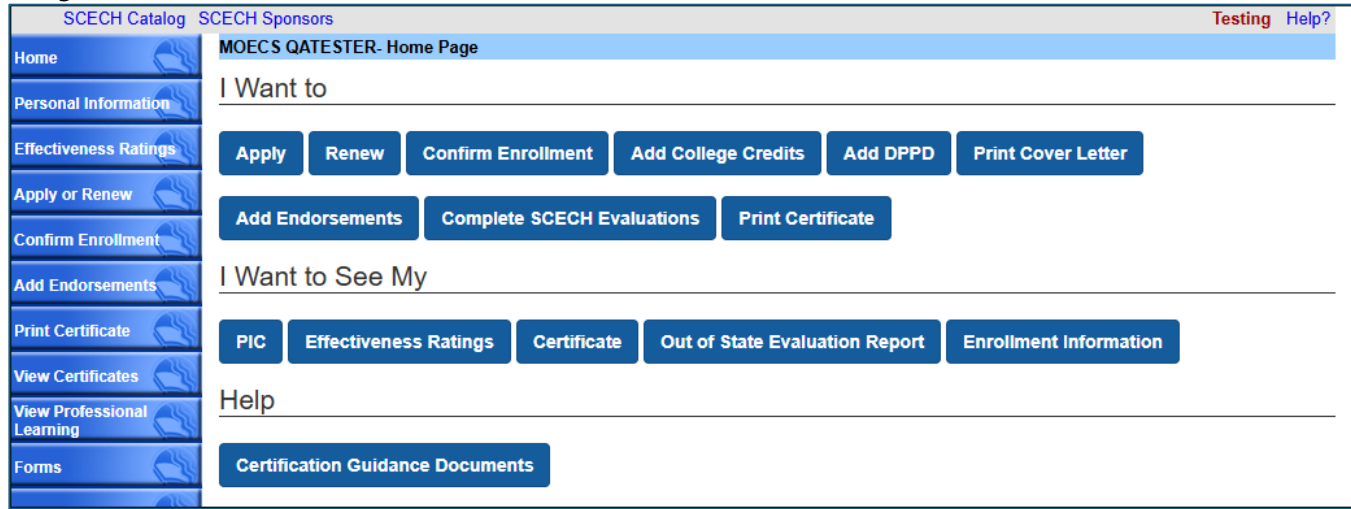

## **Candidate Task 2: Confirm Enrollment**

**Step 1** – After logging into <u>MOECS</u> and accessing the home page, select **Confirm Enrollment** from the list of available tasks.

*Image #10: Confirm Enrollment tab* 

|                    | MOECS Home MDE Home Contact Logout 🍗 MLgov                                     |
|--------------------|--------------------------------------------------------------------------------|
| 1                  | Michigan Online Educator Certification System                                  |
| SCECH Ca           | alog_SCECH Sponsors Testing_Help?                                              |
| Home               | FNAME A HUNDREDONE- Home Page                                                  |
| Personal Informati | I Want to                                                                      |
| Effectiveness Rati | Apply Renew Confirm Enrollment Add College Credits Add DPPD Print Cover Letter |
| Apply or Renew     | Add Endersomente Complete SOEOU Funituations Drint Contificate                 |
| Add Endorsement    | Add Endorsements Complete SCECH Evaluations Print Certificate                  |
| Print Certificate  | I Want to See My                                                               |

**Step 2** – Provide the requested information, including preparation provider, program level, program type, and student identification number. Click the **next** button.

*Note: Candidates should check with their EPP if they do not know their student identification number. This number is provided by your EPP and NOT the Michigan Department of Education.* 

Image #11: Information requested to confirm enrollment

|                            | For any additional q                                                                          | uestions please reach ou                                                                                      | it to your Educator pr | eparation program provid                                 | ler.     |  |  |  |  |
|----------------------------|-----------------------------------------------------------------------------------------------|----------------------------------------------------------------------------------------------------|------------------------|----------------------------------------------------------|----------|--|--|--|--|
| View Certificates          | - Confirm enrollment                                                                          |                                                                                                    |                        |                                                          |          |  |  |  |  |
| View Professional Learning | * = Required                                                                                  |                                                                                                    |                        |                                                          |          |  |  |  |  |
| Forms                      | * Are you currently enrolled in an approved Michigan educator preparation program? O Yes O No |                                                                                                    |                        |                                                          |          |  |  |  |  |
| Payment Vouchers           | * Select the institu                                                                          | ution/agency that has ac                                                                                      | cepted you into educa  | tor preparation program                                  | Select 💌 |  |  |  |  |
|                            | *Program level                                                                                | Select<br>Teacher<br>School Counsellor<br>School Psychologist<br>School Administrator<br>School Social Worker | Program Type           | Select<br>Initial Certification<br>Additional Endorsemen | ▼<br>t   |  |  |  |  |
|                            | * Please enter you                                                                            | ur student identification                                                                                     | number                 |                                                          |          |  |  |  |  |

**Step 3** – A summary of the candidate's selections will be provided. If everything looks correct, select the **submit** button. If not, select the **back** button to edit answers. Once submitted, the information will be sent to the educator preparation provider for review and confirmation.

Image #12: Confirm information before hitting submit

| Select the institution/agency that has accepted you into the educator preparation program #T.E.<br>Program Level Tea<br>Program Type Initia |                  |
|----------------------------------------------------------------------------------------------------|------------------|
| Program Level Tea Program Type Initi                                                                                                    | E.A.C.H          |
| Program Type Initi                                                                                                    | eacher           |
|                                                                                                    | itial Certifical |
| Please enter your student identification number 12                                                                                          | 12345            |

Task two is now complete. Candidates can review their enrollment information using the steps outlined below. If the EPP rejects an enrollment, the candidate will receive an automatic email with instructions to contact their EPP for more details.

**Additional Functionality**: Select **Enrollment Information** from the MOECS home page to see the history of enrollment information as submitted into MOECS.

Image #13: Reviewing enrollment information

| occorronatog e        | receil openation receiling reprint                                                          |
|-----------------------|---------------------------------------------------------------------------------------------|
| Home 😋                | FNAME A HUNDREDONE- Home Page                                                               |
| Personal Information  | I Want to                                                                                   |
| Effectiveness Ratings | Apply Renew Confirm Enrollment Add College Credits Add DPPD Print Cover Letter              |
| Apply or Renew        |                                                                                             |
| Add Endorsements      | Add Endorsements Complete SCECH Evaluations Print Certificate                               |
| Print Certificate     | I Want to See My                                                                            |
| View Certificates     | PIC Effectiveness Ratings Certificate Out of State Evaluation Report Enrollment Information |
| reating               | Help                                                                                        |

| First Name John |                    | Last Name            | Smith      | PIC 1234       | Date of Birth        | 01/10/1970  |            |            |
|-----------------|--------------------|----------------------|------------|----------------|----------------------|-------------|------------|------------|
| Student ID      | Provider           | Program Level        | Program(s) | Submitted Date | Status               | Enroll Date | Exit Date  | Exit Reaso |
| 1234            | MSU                | Teacher - Initial    |            | 02/04/2024     | Pending Verification |             |            |            |
| 3245            | Central University | School Social Worker |            | 01/03/2020     | Completed            | 08/01/2019  | 05/01/2021 | Completed  |
|                 |                    |                      |            |                |                      |             |            |            |

Image #14: Reviewing enrollment information